# Student Jobs at Lynn

To apply to open student positions, use the "Career" application in Workday and follow the steps below.

1. Click Menu.

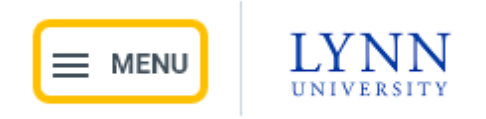

2. Click Career.

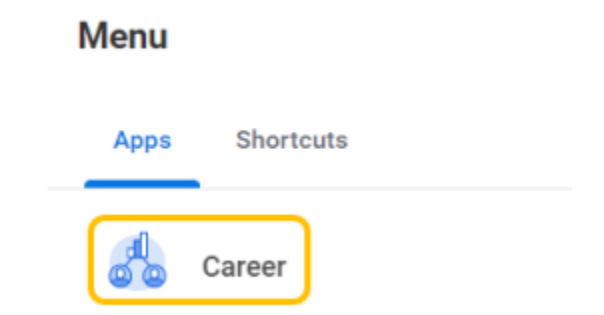

3. For student jobs, click Student Jobs at Lynn.

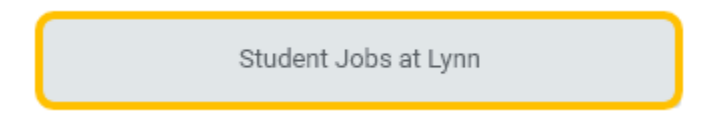

For other part-time and full-time jobs, click Jobs at Lynn.

Jobs at Lynn

4. Select a position to review job posting details (e.g., Customer Service Representative).

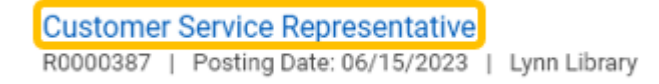

#### 5. Click Apply.

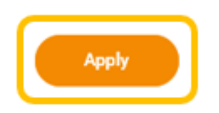

Summary:

The incumbent performs a wide variety of duties related to the daily office operations of the Facilities, Mechanical and Grounds Departments. May participate in other duties that will be assigned by the Vice President of Campus Operations.

6. Upload Resume/Cover Letter by dropping file(s) in gray box, or clicking Select files.

#### Resume / Cover Letter

| Drop files here |   |
|-----------------|---|
| or              |   |
| Select files    | ) |

7. Complete My Experience, Application Questions, Voluntary Disclosures, and Review.

| Quick Apply           |  |
|-----------------------|--|
| My Experience         |  |
| Application Questions |  |
| Voluntary Disclosures |  |
| Review                |  |
|                       |  |

### 8. Click Submit.

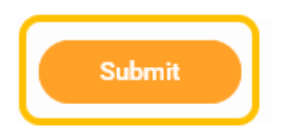

9. Once submitted, you will receive a confirmation.

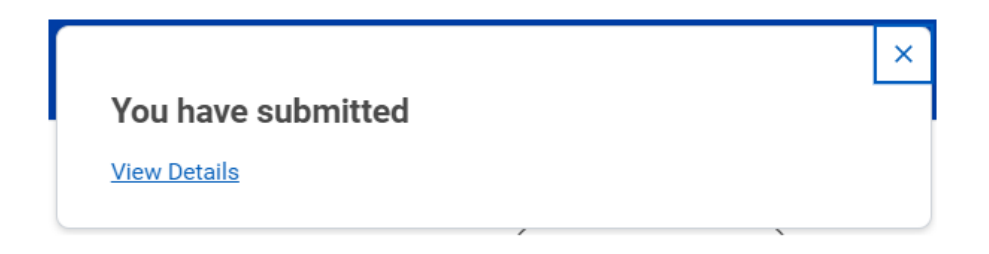

To view your submitted applications, log into Workday and follow the steps below.

1. Click Menu.

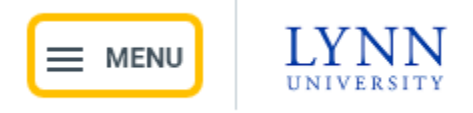

2. Click Career.

## Menu

| Apps | Shorto | cuts |  |
|------|--------|------|--|
|      | Career | )    |  |

3. Click My Applications.

My Applications

4. View applications.

| My Applications 🚥 |                 |                                    |                                             |                                           |                |                           |  |  |
|-------------------|-----------------|------------------------------------|---------------------------------------------|-------------------------------------------|----------------|---------------------------|--|--|
| 1 item            |                 |                                    |                                             |                                           |                |                           |  |  |
| Date Applied      | Candidate Stage | Job Title                          | Job Requisition                             | Department                                | Hiring Manager | Location                  |  |  |
| 11/29/2022        | Review          | Internal: Administrative Assistant | R0000005 Administrative Assistant<br>(Open) | College of Arts and Science (Robin Vince) | Robin Vince    | Freiburger Residence Hall |  |  |